# ASA/PIX: IPsec-VPN-Client-Adressierung über DHCP-Server mit ASDM-Konfigurationsbeispiel

### Inhalt

Einführung Voraussetzungen Anforderungen Verwendete Komponenten Zugehörige Produkte Konventionen Hintergrundinformationen Konfigurieren Netzwerkdiagramm Konfigurieren von Remote Access VPN (IPSec) Konfigurieren von ASA/PIX mithilfe der CLI Konfiguration des Cisco VPN-Clients Überprüfen Befehle anzeigen Fehlerbehebung Sicherheitszuordnungen löschen Befehle zur Fehlerbehebung Beispielausgabe für Debugging Zugehörige Informationen

### **Einführung**

In diesem Dokument wird beschrieben, wie die Cisco Adaptive Security Appliance (ASA) der Serie 5500 so konfiguriert wird, dass der DHCP-Server allen VPN-Clients mithilfe des ASDM (Adaptive Security Device Manager) oder der CLI die Client-IP-Adresse bereitstellt. Der ASDM bietet erstklassige Sicherheitsverwaltung und -überwachung über eine intuitive, benutzerfreundliche webbasierte Verwaltungsschnittstelle. Sobald die Cisco ASA-Konfiguration abgeschlossen ist, kann sie mit dem Cisco VPN Client verifiziert werden.

Weitere Informationen zum Einrichten der VPN-Verbindung zwischen einem Cisco VPN-Client (4.x für Windows) und der <u>PIX/ASA 7.x-</u>Sicherheitslösung der Serie PIX 500 finden Sie unter <u>Konfigurationsbeispiel für die Authentifizierung von RADIUS (gegen Active Directory) und Cisco VPN Client 4.x mit Windows 2003</u>. Der Remote-VPN-Client-Benutzer authentifiziert sich über Active Directory mithilfe eines RADIUS-Servers des Microsoft Windows 2003 Internet Authentication Service (IAS).

Unter <u>PIX/ASA 7.x und Cisco VPN Client 4.x finden Sie ein Konfigurationsbeispiel für die Cisco</u> <u>Secure ACS-Authentifizierung</u>, um eine VPN-Verbindung für den Remote-Zugriff zwischen einem Cisco VPN-Client (4.x für Windows) und der PIX 500 Security Appliance 7.x mithilfe eines Cisco Secure Access Control Server (ACS Version 3.2) für die erweiterte Authentifizierung (Xauth) einzurichten.

### Voraussetzungen

### **Anforderungen**

In diesem Dokument wird davon ausgegangen, dass die ASA voll betriebsbereit und konfiguriert ist, damit der Cisco ASDM oder die CLI Konfigurationsänderungen vornehmen können.

**Hinweis:** Weitere Informationen finden Sie unter <u>Zulassen von HTTPS-Zugriff für ASDM</u> oder <u>PIX/ASA 7.x: SSH im Konfigurationsbeispiel für die Innen- und Außenschnittstelle</u>, um die Remote-Konfiguration des Geräts durch den ASDM oder Secure Shell (SSH) zu ermöglichen.

#### Verwendete Komponenten

Die Informationen in diesem Dokument basieren auf den folgenden Software- und Hardwareversionen:

- Cisco Adaptive Security Appliance Software Version 7.x oder höher
- Adaptive Security Device Manager Version 5.x und höher
- Cisco VPN Client Version 4.x und höher

Die Informationen in diesem Dokument wurden von den Geräten in einer bestimmten Laborumgebung erstellt. Alle in diesem Dokument verwendeten Geräte haben mit einer leeren (Standard-)Konfiguration begonnen. Wenn Ihr Netzwerk in Betrieb ist, stellen Sie sicher, dass Sie die potenziellen Auswirkungen eines Befehls verstehen.

#### Zugehörige Produkte

Diese Konfiguration kann auch mit der Cisco PIX Security Appliance Version 7.x oder höher verwendet werden.

### **Konventionen**

Weitere Informationen zu Dokumentkonventionen finden Sie unter <u>Cisco Technical Tips</u> <u>Conventions</u> (Technische Tipps zu Konventionen von Cisco).

### Hintergrundinformationen

VPNs für Remote-Zugriff erfüllen die Anforderung mobiler Mitarbeiter, eine sichere Verbindung zum Netzwerk des Unternehmens herzustellen. Mobile Benutzer können mithilfe der auf ihren PCs installierten VPN Client-Software eine sichere Verbindung herstellen. Der VPN-Client initiiert eine Verbindung zu einem Gerät an einem zentralen Standort, das so konfiguriert ist, dass er diese Anfragen annimmt. In diesem Beispiel ist das Gerät eines zentralen Standorts eine Adaptive Security Appliance der Serie ASA 5500, die dynamische Crypto Maps verwendet.

Bei der Adressverwaltung der Sicherheitsappliance müssen wir IP-Adressen konfigurieren, die einen Client mit einer Ressource im privaten Netzwerk über den Tunnel verbinden und den Client so funktionieren lassen, als ob er direkt mit dem privaten Netzwerk verbunden wäre. Darüber hinaus handelt es sich nur um private IP-Adressen, die Clients zugewiesen werden. Die IP-Adressen, die anderen Ressourcen in Ihrem privaten Netzwerk zugewiesen werden, sind Teil Ihrer Netzwerkadministrationsaufgaben und nicht Teil des VPN-Managements. Wenn hier also IP-Adressen besprochen werden, meinen wir die IP-Adressen, die in Ihrem privaten Netzwerk-Adressierungsschema verfügbar sind, sodass der Client als Tunnelendpunkt fungieren kann.

### Konfigurieren

In diesem Abschnitt erhalten Sie Informationen zum Konfigurieren der in diesem Dokument beschriebenen Funktionen.

**Hinweis:** Verwenden Sie das <u>Command Lookup Tool</u> (nur <u>registrierte</u> Kunden), um weitere Informationen zu den in diesem Abschnitt verwendeten Befehlen zu erhalten.

#### **Netzwerkdiagramm**

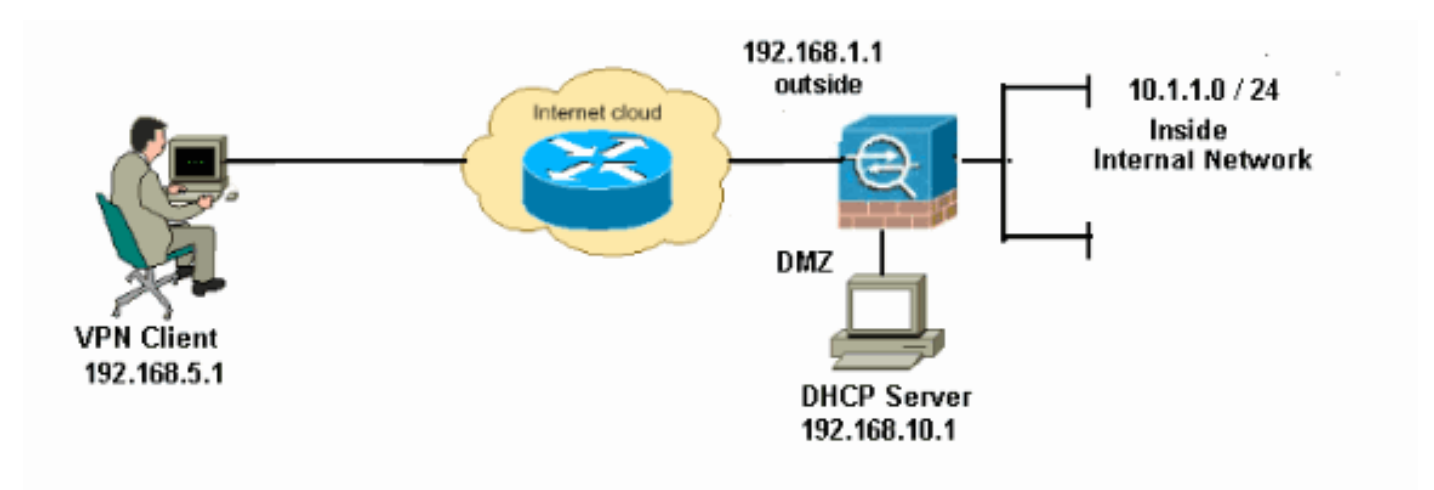

In diesem Dokument wird die folgende Netzwerkeinrichtung verwendet:

**Hinweis:** Die in dieser Konfiguration verwendeten IP-Adressierungsschemata sind im Internet nicht rechtlich routbar. Es handelt sich um RFC 1918-Adressen, die in einer Laborumgebung verwendet wurden.

### Konfigurieren von Remote Access VPN (IPSec)

#### ASDM-Verfahren

Gehen Sie wie folgt vor, um das VPN für den Remote-Zugriff zu konfigurieren:

 Wählen Sie Configuration > Remote Access VPN > Network (Client) Access > Advanced > IPSec > IKE Policies > Add aus, um eine ISAKMP-Richtlinie 2 zu erstellen, wie gezeigt.

| 🕵 Add IKE Polic | y .   |                 |                                                      | < |
|-----------------|-------|-----------------|------------------------------------------------------|---|
|                 |       |                 |                                                      |   |
| Priority:       | 2     | Authentication: | pre-share 🐱                                          |   |
| Encryption:     | des 💌 | D-H Group:      | 2 🛩                                                  |   |
| Hash:           | sha 💙 | Lifetime:       | <ul> <li>Unlimited</li> <li>86400 seconds</li> </ul> |   |
|                 |       | Cancel          | Help                                                 |   |

Klicken Sie auf OK und Übernehmen.

2. Wählen Sie Configuration > Remote Access VPN > Network (Client) Access > Advanced > IPSec > IPSec Transform Sets > Add aus, um den ESP-DES-SHA-Transformationssatz zu erstellen, wie

dargestellt.

| 🕵 Add | Transform Set  |             |      |          |        |
|-------|----------------|-------------|------|----------|--------|
|       |                |             |      |          |        |
|       | Set Name:      | ESP-DES-SHA |      | ]        |        |
|       | Properties     |             |      | 1        |        |
|       | Mode:          | 💽 Tunnel    | 🔿 Tr | ransport |        |
|       | ESP Encryptior | 1:          | DES  | ~        |        |
|       | ESP Authentica | ation:      | SHA  | ~        |        |
|       |                |             |      |          |        |
|       |                |             |      |          |        |
|       | L q            | <u>са</u>   | ncel | Help     | Klicke |

Sie auf OK und Übernehmen.

3. Wählen Sie **Configuration > Remote Access VPN > Network (Client) Access > Advanced > IPSec > Crypto Maps > Add** aus, um eine Crypto Map mit dynamischer Richtlinie der Priorität 1 zu erstellen, wie gezeigt.

| 🖆 Create IPsec Rule                                                                                                    |                                              |
|----------------------------------------------------------------------------------------------------|----------------------------------------------|
| Tunnel Policy (Crypto Map) - Basic Tunnel Policy (Crypto Map) - Advanced Traffic Selection                                                                                                    |                                              |
| Interface: outside 💙 Policy Type: dynamic 🌱                                                                                                    | Priority: 1                                  |
| Transform Sets Transform Set to Be Added: ESP-DES-MD5 Remove                                                                                                    | Move Up<br>Move Down                         |
| Peer Settings - Optional for Dynamic Crypto Map Entries<br>The Connection Type is applicable to static tunnel policies only. Uni-directional connection<br>for LAN-to-LAN redundancy. Tunnel policies of the 'Originate Only' connection type may<br>redundant peers. | n type policies are used<br>specify up to 10 |
| OK Cancel Help                                                                                                    |                                              |

Klicken Sie auf **OK** und **Übernehmen**.

4. Wählen Sie Configuration > Remote Access VPN > Network (Client) Access > Advanced > Group Policies > Add>Internal Group Policies (Konfiguration > Remote Access VPN > Netzwerk (Client)-Zugriff > Advanced > Group Policies (Gruppenrichtlinien > Add>Interne Gruppenrichtlinien), um eine Gruppenrichtlinie zu erstellen (z. B. GroupPolicy1), wie gezeigt.

| 🛋 Add Internal Group Po        | licy 🔀                                                                                                    |
|--------------------------------|----------------------------------------------------------------------------------------------------|
| Genera<br>Servers<br>⊕Advanced | Name:       GroupPolicy1         Banner:       ✓ Inherit         Address Pools:       ✓ Inherit         More Options       🔊 |
| Find:                          |                                                                                                    |

Klicken Sie auf OK und Übernehmen.

5. Wählen Sie Configuration > Remote Access VPN > Network (Client) Access > Advanced > Group Policies > Add>Internal Group Policies>Servers>>, um den DHCP-Bereich für die dynamisch zugewiesenen VPN-Client-Benutzer zu

#### konfigurieren.

| NS Servers:  Inherit INS Servers:  Inherit More Options Company Company Compan |
|----------------------------------------------------------------------------------------------------|
| Next Previous                                                                                                    |
|                                                                                                    |

Klicken Sie auf **OK** und **Übernehmen**.**Hinweis:** Die DHCP-Scope-Konfiguration ist optional. Weitere Informationen finden Sie unter <u>Konfigurieren der DHCP-Adressierung</u>.

 Wählen Sie Configuration > Remote Access VPN > AAA Setup > Local Users > Add, um das Benutzerkonto (z. B. Benutzername - cisco123 und Kennwort - cisco123) für den VPN-Client-Zugriff zu erstellen.

| 📬 Add User Account |                    |                                                 |                        |
|--------------------|--------------------|-------------------------------------------------|------------------------|
| Identity           |                    |                                                 | _                      |
| -VPN Policy        | Username:          | cisco123                                        |                        |
|                    | Password:          | *****                                           |                        |
|                    | Confirm Password:  | *****                                           |                        |
|                    | User authentica    | ated using MSCHAP                               | -                      |
|                    | Access Restriction |                                                 |                        |
|                    | Select one of the  | options below to restrict ASDM, SSH, Telnet a   | nd Console access.     |
|                    | Note: All users ha | ave network access, regardless of these settin  | igs.                   |
|                    | Full access(A)     | SDM, SSH, Telnet and Console)                   |                        |
|                    | Privilege let      | vel is used with command authorization.         |                        |
|                    | Privilege Le       | evel: 2                                         |                        |
|                    | 🚫 CLI login pror   | npt for SSH, Telnet and console (no ASDM acc    | ess)                   |
|                    | This setting       | ; is effective only if AAA authenticate console | command is configured. |
|                    | 🔘 No ASDM, SS      | H, Teinet or Console access                     |                        |
|                    | This setting       | is effective only if AAA authenticate console   | command is configured. |
|                    |                    |                                                 |                        |
| Find:              |                    | 🔘 Next 🛛 🔘 Previous                             |                        |
|                    | (                  | OK Cancel Help                                  |                        |

7. Wählen Sie Configuration > Remote Access VPN > Network (Client) Access > IPSec Connection Profiles > Add>, um eine Tunnelgruppe hinzuzufügen (z. B. TunnelGroup1 und den Preshared Key als cisco123), wie

| gezeigt.                                                         |                                                       |                                   |                      |                 |               |
|------------------------------------------------------------------|-------------------------------------------------------|-----------------------------------|----------------------|-----------------|---------------|
| File View Tools Wizards Window He                                | lp.                                                   |                                   |                      | Look For:       |               |
| Home 🆓 Configuration 🔯 Monitorin                                 | ng 🔚 Save 🔇 Refresh 🔇                                 | Back 🔘 Forward 🤗 He               | dp.                  |                 |               |
| Remote Access VPN P ×                                            | Configuration > Remote Acces                          | s VPN > Network (Client) Ac       | cess > IPsec Conn    | ection Profiles | Ł             |
| Network (Client) Access                                          | Access Interfaces<br>Enable interfaces for IPsec acce |                                   |                      |                 |               |
| IPsec Connection Profiles                                        | Interface                                             | Alow Ac                           | cess                 |                 |               |
| - Dynamic Access Policies                                        | outside                                               |                                   |                      |                 |               |
| Address Assignment                                               | inside                                                |                                   |                      |                 |               |
| Elentless SSL VPN Access                                         |                                                       |                                   |                      |                 |               |
| AAA/Local Users     AAA/Local Users     Academic Desktop Manager |                                                       |                                   |                      |                 |               |
| E Certificate Management                                         | Connection Profiles                                   |                                   |                      |                 |               |
| 😥  Language Localization                                         | Connection profile (tunnel group                      | p) specifies how user is authenti | cated and other para | meters.         |               |
| Load Balancing     DHCP Server                                   | 🗢 Add 🔀 Edit 🏢 Delet                                  | te                                |                      |                 |               |
| H-RAdvanced                                                      | Name                                                  | IPsec Enabled                     | L2TP/IPse            | c Enabled       | Autentication |
|                                                                  | DefaultWEBVPNGroup                                    |                                   |                      | 1               | LOCAL         |
|                                                                  | DefaultRAGroup                                        | A                                 | 2                    | -               | LOCAL         |
| 22 Remote Access VPN                                             |                                                       |                                   |                      |                 |               |
| <u></u>                                                          |                                                       |                                   |                      |                 |               |
| Ste-to-Site VPN                                                  |                                                       |                                   |                      |                 |               |
| <b>1</b> 25                                                      |                                                       |                                   |                      |                 |               |
| Device Management                                                |                                                       |                                   |                      |                 |               |
| »                                                                |                                                       |                                   | Apply Re             | aset            |               |

Wählen Sie auf der Registerkarte **Basic (Grundlegend)** die Servergruppe **LOCAL** für das Feld User Authentication (Benutzerauthentifizierung) aus.Wählen Sie **Grouppolicy1** als Gruppenrichtlinie für das Feld Default Group Policy (Standardgruppenrichtlinie) aus.Geben Sie die IP-Adresse des DHCP-Servers im für die **DHCP-Server** vorgesehenen Bereich ein.

| 🖆 Add IPsec Remote Acc | ess Connection Prof     | ile                                                               | ×    |
|------------------------|-------------------------|-------------------------------------------------------------------|------|
| Basic                  | Name:                   | TunnelGroup1                                                      |      |
| E −Advanced            | IKE Peer Authentication |                                                                   |      |
|                        | Pre-shared Key:         | * * * * * * *                                                     |      |
|                        | Identity Certificate:   | None 🔽 Manage                                                     |      |
|                        | User Authentication     |                                                                   |      |
|                        | Server Group:           | LOCAL Manage                                                      |      |
|                        | Fallback:               | Use LOCAL if Server Group fails                                   |      |
|                        | Client Address Assignme | ent                                                               |      |
|                        | DHCP Servers:           | 192.168.10.1                                                      |      |
|                        | Client Address Pools:   | Select                                                            |      |
|                        | Default Group Policy -  |                                                                   |      |
|                        | Group Policy:           | GroupPolicy1 Manage                                               |      |
|                        |                         | (Following fields are attributed of the group policy selected abo | ve.) |
|                        |                         | Enable IPsec protocol                                             |      |
|                        |                         | Enable L2TP over IPsec protocol                                   |      |
|                        | ]                       |                                                                   |      |
| Find:                  |                         | 💿 Next 🛛 🙆 Previous                                               |      |
|                        |                         | Cancel Help                                                       |      |

Klicken Sie auf OK.

8. Wählen Sie Advanced > Client Addressing > und aktivieren Sie das Kontrollkästchen Use DHCP (DHCP verwenden), damit der DHCP-Server den VPN-Clients IP-Adresse zuweist.Hinweis: Deaktivieren Sie die Kontrollkästchen Authentifizierungsserver verwenden und Adresspool verwenden.

| 🖆 Add IPsec Remote Acc                                                               | ess Connection Profile                                                                                                    |                                                                                                    | × |  |  |
|--------------------------------------------------------------------------------------|----------------------------------------------------------------------------------------------------|----------------------------------------------------------------------------------------------------|---|--|--|
| Basic<br>Advanced<br>General<br>Authentication<br>Authorization<br>Accounting<br>PPP | Global Client Address Assig<br>This policy affects all Ne<br>order until an address is<br>Use authentication s<br>Use DHCP<br>Use address pool<br>Interface-Specific Address<br>Add E Edit | prment Policy twork (Client) Access connections. The following are tried in found. erver Pools Delete Address Pools |   |  |  |
| Find: Next Previous                                                                  |                                                                                                    |                                                                                                    |   |  |  |
| Cancel Help                                                                          |                                                                                                    |                                                                                                    |   |  |  |

Konfiguration für ASDM 6.x

Dieselbe ASDM-Konfiguration funktioniert mit der ASDM-Version 6.x, mit Ausnahme einiger geringfügiger Änderungen an den ASDM-Pfaden. Die ASDM-Pfade zu bestimmten Feldern wiesen Abweichungen von ASDM 6.2 und höher auf. Die Änderungen und die vorhandenen Pfade sind nachfolgend aufgelistet. Hier werden die Grafiken nicht angefügt, wenn sie für alle wichtigen ASDM-Versionen gleich bleiben.

- 1. Konfiguration > Remote Access VPN > Network (Client) Access > Advanced > IPSec > IKE Policies > Add
- 2. Konfiguration > Remote Access VPN > Network (Client) Access > Advanced > IPSec > IPSec Transform Sets > Add
- 3. Konfiguration > Remote Access VPN > Network (Client) Access > Advanced > IPSec > Crypto Maps > Add
- 4. Wählen Sie Configuration > Remote Access VPN > Network (Client) Access > Group Policies > Add > Internal Group Policies (Konfiguration > Remote-Access-VPN > Netzwerkzugriff (Client) > Gruppenrichtlinien > Hinzufügen > Interne Gruppenrichtlinien
- 5. Wählen Sie Configuration > Remote Access VPN > Network (Client) Access > Group Policies > Add >Internal Group Policies > Servers (Konfiguration > Remote Access VPN > Netzwerk-(Client)-Zugriff > Gruppenrichtlinien hinzufügen > Interne Gruppenrichtlinien > Server
- 6. Wählen Sie Configuration > Remote Access VPN > AAA Setup/Local Users > Local Users > Add
- 7. Konfiguration > Remote Access VPN > Network (Client) Access > IPSec Connection Profiles > Add
- 8. Wählen Sie Configuration > Remote Access VPN > Network (Client) Access > Address Assignment > Assignment Policy (Konfiguration > Remote-Access-VPN > Netzwerkzugriff (Client) > Adressenzuweisung >

#### Zuweisungsrichtlinie)

| onfigurat | ion > Remote Access VPN > Network (Client) Access > Address Assignment > Assignment Policy |
|-----------|--------------------------------------------------------------------------------------------|
| For VPN   | address assignment, the following options are tried in order, until an address is found.   |
| 🔲 Use a   | authentication server                                                                      |
| 🔽 Use I   | DHCP                                                                                       |
| ∏ ∐se i   | nternal address pools                                                                      |
| Paramete  | er only applies to full-tunnel IPSec and SSL VPN clients, and not Clientless SSL VPN.      |
| lle diese | e drei Optionen sind standardmäßig aktiviert. Die Cisco ASA weist den VPN-Clients          |

in derselben Reihenfolge Adressen zu. Wenn Sie die anderen beiden Optionen deaktivieren, überprüft die Cisco ASA die Optionen für einen Server und lokalen Pool nicht. Die standardmäßig aktivierten Optionen können durch **show run all** überprüft werden. **| im** Befehl **vpn-add**. Dies ist eine Beispielausgabe für Ihre Referenz:

vpn-addr-assign dhcp vpn-addr-assign local reuse-delay 0 Weitere Informationen zu diesem Befehl finden Sie unter vpn-addr-assigned.

#### Konfigurieren von ASA/PIX mithilfe der CLI

Führen Sie diese Schritte aus, um den DHCP-Server so zu konfigurieren, dass den VPN-Clients über die Befehlszeile IP-Adressen bereitgestellt werden. Weitere Informationen zu den jeweils verwendeten Befehlen finden Sie unter <u>Konfigurieren von Remote Access VPNs</u> oder <u>Cisco</u> <u>Adaptive Security Appliances der Serie ASA 5500 - Befehlsreferenzen</u> für die <u>Cisco Adaptive Security Appliances der Serie</u> 5500.

| Ausführen der Konfiguration auf dem ASA-Gerät            |
|----------------------------------------------------------|
|                                                          |
|                                                          |
| ASA# sh run                                              |
| ASA Version 8.0(2)                                       |
| !                                                        |
| ! Specify the hostname for the Security Appliance.       |
| hostname ASA enable password 8Ry2YjIyt7RRXU24 encrypted  |
| names ! ! Configure the outside and inside               |
| <i>interfaces</i> . interface Ethernet0/0 nameif inside  |
| security-level 100 ip address 10.1.1.1 255.255.255.0 !   |
| interface Ethernet0/1 nameif outside security-level 0 ip |
| address 192.168.1.1 255.255.255.0 ! interface            |
| Ethernet0/2 nameif DMZ security-level 50 ip address      |
| 192.168.10.2 255.255.255.0 ! Output is suppressed.       |
| passwd 2KFQnbNIdI.2KYOU encrypted boot system            |
| disk0:/asa802-k8.bin ftp mode passive access-list 101    |
| extended permit ip 10.1.1.0 255.255.255.0 192.168.5.0    |
| 255.255.255.0 pager lines 24 logging enable logging asdm |
| informational mtu inside 1500 mtu outside 1500 mtu dmz   |
| 1500 no failover icmp unreachable rate-limit 1 burst-    |
| size 1 ! Specify the location of the ASDM image for      |

ASA to fetch the image for ASDM access. asdm image disk0:/asdm-613.bin no asdm history enable arp timeout 14400 global (outside) 1 192.168.1.5 nat (inside) 0 access-list 101 nat (inside) 1 0.0.0.0 0.0.0.0 route outside 0.0.0.0 0.0.0.0 192.168.1.2 1 timeout xlate 3:00:00 timeout conn 1:00:00 half-closed 0:10:00 udp 0:02:00 icmp 0:00:02 timeout sunrpc 0:10:00 h323 0:05:00 h225 1:00:00 mgcp 0:05:00 mgcp-pat 0:05:00 timeout sip 0:30:00 sip\_media 0:02:00 sip-invite 0:03:00 sipdisconnect 0:02:00 timeout uauth 0:05:00 absolute dynamic-access-policy-record DfltAccessPolicy http server enable http 0.0.0.0 0.0.0.0 inside no snmp-server location no snmp-server contact snmp-server enable traps snmp authentication linkup linkdown coldstart crypto ipsec transform-set ESP-DES-SHA esp-des esp-sha-hmac crypto dynamic-map outside\_dyn\_map 1 set transform-set ESP-DES-SHA crypto map outside\_map 1 ipsec-isakmp dynamic outside\_dyn\_map !--- Specifies the interface to be used with !--- the settings defined in this configuration. crypto map outside\_map interface outside !--- PHASE 1 CONFIGURATION ---! !--- This configuration uses ISAKMP policy 2. !--- The configuration commands here define the Phase !--- 1 policy parameters that are used. crypto isakmp enable outside crypto isakmp policy 2 authentication pre-share encryption des hash sha group 2 lifetime 86400 no crypto isakmp nat-traversal !---Specifies that the IP address to the vpn clients are assigned by the DHCP Server and now by AAA or the Local pool. The CLI vpn-addr-assign dhcp for VPN address assignment through DHCP Server is hidden in the CLI provided by **show run** command. no vpn-addr-assign aaa no vpn-addr-assign local telnet timeout 5 ssh timeout 5 console timeout 0 threat-detection basic-threat threat-detection statistics access-list 1 class-map inspection\_default match default-inspection-traffic 1 policy-map type inspect dns preset\_dns\_map parameters message-length maximum 512 policy-map global\_policy class inspection\_default inspect dns preset\_dns\_map inspect ftp inspect h323 h225 inspect h323 ras inspect netbios inspect rsh inspect rtsp inspect skinny inspect esmtp inspect sqlnet inspect sunrpc inspect tftp inspect sip inspect xdmcp

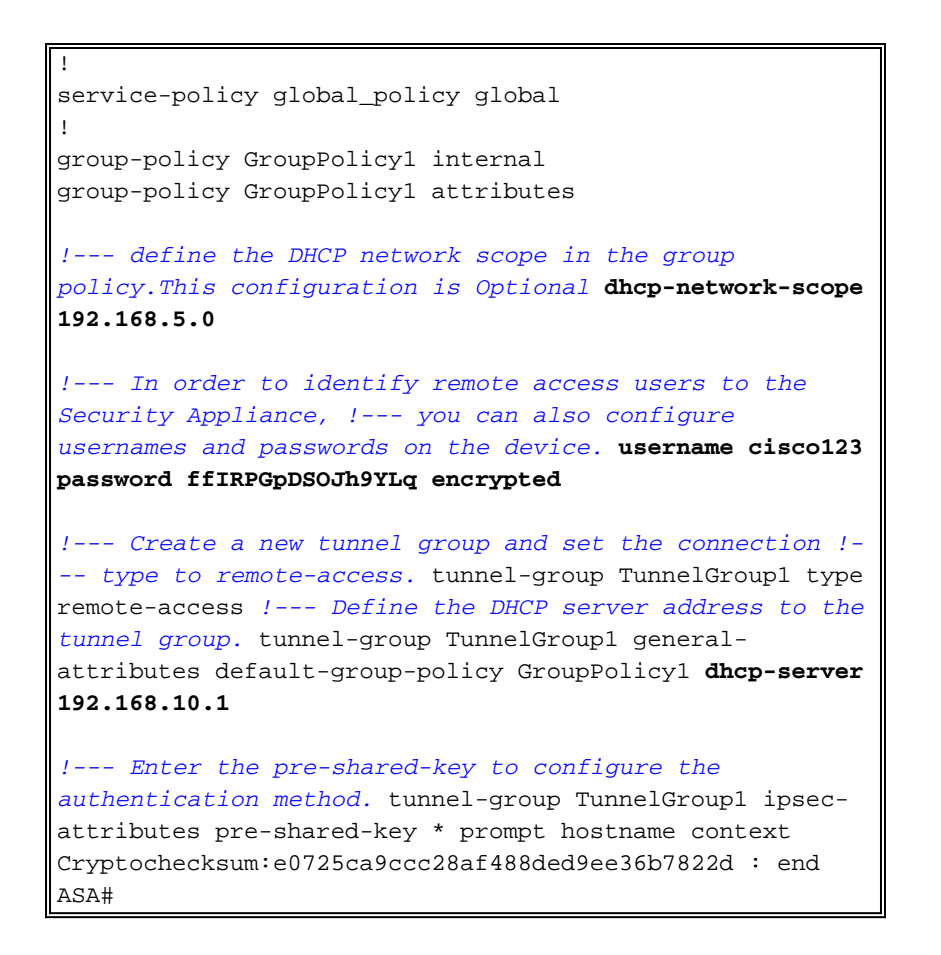

### Konfiguration des Cisco VPN-Clients

Versuchen Sie, über den Cisco VPN-Client eine Verbindung zur Cisco ASA herzustellen, um zu überprüfen, ob die ASA erfolgreich konfiguriert wurde.

- 1. Wählen Sie Start > Programme > Cisco Systems VPN Client > VPN Client aus.
- 2. Klicken Sie auf **Neu**, um das Fenster Create New VPN Connection Entry (Neue VPN-Verbindung erstellen) zu

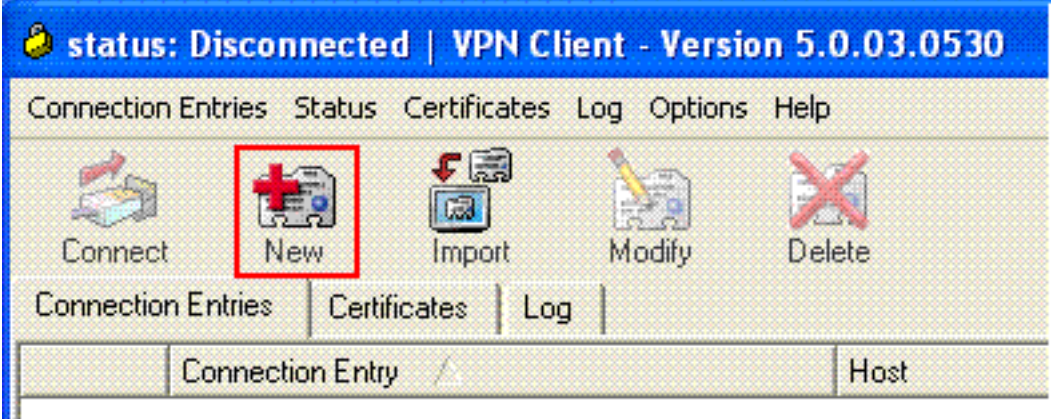

öffnen.

3. Füllen Sie die Details Ihrer neuen Verbindung aus.Geben Sie den Namen des Verbindungseintrags und eine Beschreibung ein. Geben Sie die externe IP-Adresse der ASA im Host-Feld ein. Geben Sie dann den Namen der VPN-Tunnelgruppe (TunnelGroup1) und das Kennwort (Pre-shared Key - cisco123) wie in ASA konfiguriert ein. Klicken Sie auf Speichern.

| VPN Client   C                                  | reate New VPN Connec   | tion Entry       |                |
|-------------------------------------------------|------------------------|------------------|----------------|
| Connection Entry: ASA                           |                        |                  |                |
| Description: vpntu                              | unnel                  |                  | aludu          |
| Host: 192.1                                     | 168.1.1                |                  | cisco          |
| Authentication Tra                              | insport Backup Servers | Dial-Up          |                |
| <ul> <li>Group Authenticati</li> </ul>          | ion                    | 🗇 Mutual Group / | Authentication |
| Name:                                           | TunnelGroup1           |                  |                |
| Password:                                       | *****                  |                  |                |
| Confirm Password:                               | *****                  |                  |                |
| C Certificate Authent<br>Name: Send CA Certific | ication<br>Sate Chain  |                  |                |
| Erase User Password                             |                        | Save             | Cancel         |

4. Klicken Sie auf die Verbindung, die Sie verwenden möchten, und klicken Sie im Hauptfenster des VPN-Clients auf Verbinden

| Conne   | new Import Modify                               | Delete      | ्रो।<br>CI | sce |
|---------|-------------------------------------------------|-------------|------------|-----|
| onnecti | on Entries Certificates Log<br>Connection Entry | Host        | Transport  |     |
|         | ASA                                             | 192.168.1.1 | IPSec/UDP  |     |
|         |                                                 |             |            |     |
|         |                                                 |             |            |     |
|         |                                                 |             |            |     |

5. Geben Sie bei Aufforderung den **Benutzernamen ein: cisco123** und **Kennwort: cisco123** wie in der ASA oben für Xauth konfiguriert, und klicken Sie auf **OK**, um eine Verbindung zum

#### Remote-Netzwerk

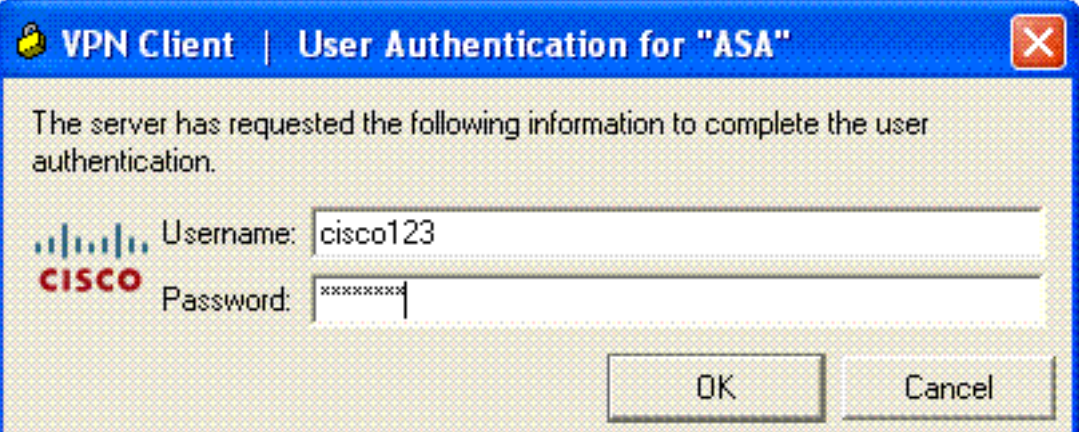

herzustellen.

6. Der VPN-Client ist mit der ASA in der Zentrale

| verbunden.                                         |             |                                |                |
|----------------------------------------------------|-------------|--------------------------------|----------------|
| Status: Connected   VPN Client - Version           | 5.0.03.0530 |                                |                |
| Connection Entries Status Certificates Log Options | ; Help      |                                |                |
| Disconnect New Import Modify                       | Delete      |                                | uhuhu<br>cisco |
| Connection Entries Certificates Log                |             |                                |                |
| Connection Entry                                   | Host        | Transport                      |                |
| lo ASA                                             | 192.168.1.1 | IPSec/UDP                      |                |
|                                                    |             |                                |                |
|                                                    |             |                                |                |
|                                                    |             |                                |                |
|                                                    |             |                                |                |
|                                                    |             |                                |                |
|                                                    |             |                                |                |
| Construction Register                              |             |                                | 10             |
| Connected to ASA .                                 |             | onnected time: 0 day(s), 00:01 | .18            |

7. Wenn die Verbindung erfolgreich hergestellt wurde, wählen Sie im Menü Status die Option Statistik aus, um die Details des Tunnels zu überprüfen.

| 🥔 status: (                | Connected   VPN Client - Version                           | 5.0.03.0530 |                                    |
|----------------------------|------------------------------------------------------------|-------------|------------------------------------|
| Connection E               | ntries Status Certificates Log Option                      | s Help      |                                    |
| Disconnect<br>Connection E | Statistics Ctrl+S<br>Notifications Ctrl+N<br>N Reset Stats | Delete      | cisco                              |
|                            | Connection Entry                                           | Host        | Transport                          |
| ٥                          | ASA                                                        | 192.168.1.1 | IPSec/UDP                          |
|                            |                                                            |             |                                    |
| Connected to               | ) "ASA".                                                   | Conn        | ected Time: 0 day(s), 00:00.16 🛛 🔻 |

## <u>Überprüfen</u>

#### **Befehle anzeigen**

In diesem Abschnitt überprüfen Sie, ob Ihre Konfiguration ordnungsgemäß funktioniert.

Das <u>Output Interpreter Tool</u> (nur <u>registrierte</u> Kunden) (OIT) unterstützt bestimmte **show**-Befehle. Verwenden Sie das OIT, um eine Analyse der **Ausgabe des** Befehls **show anzuzeigen**.

- show crypto isakmp sa Zeigt alle aktuellen IKE Security Associations (SAs) in einem Peer an.
- show crypto ipsec sa: Zeigt die von aktuellen SAs verwendeten Einstellungen.

```
ASA #show crypto ipsec sa
interface: outside
    Crypto map tag: dynmap, seq num: 10, local addr: 192.168.1.1
      local ident (addr/mask/prot/port): (0.0.0.0/0.0.0.0/0/0)
      remote ident (addr/mask/prot/port): (192.168.5.1/255.255.255.255/0/0)
      current_peer: 192.168.1.2, username: cisco123
      dynamic allocated peer ip: 192.168.5.1
      #pkts encaps: 55, #pkts encrypt: 55, #pkts digest: 55
      #pkts decaps: 55, #pkts decrypt: 55, #pkts verify: 55
      #pkts compressed: 0, #pkts decompressed: 0
      #pkts not compressed: 0, #pkts comp failed: 0, #pkts decomp failed: 0
      #pre-frag successes: 0, #pre-frag failures: 0, #fragments created: 0
      #PMTUs sent: 0, #PMTUs rcvd: 0, #decapsulated frgs needing reassembly: 0
      #send errors: 0, #recv errors: 0
      local crypto endpt.: 192.168.1.1, remote crypto endpt.: 192.168.1.2
      path mtu 1500, ipsec overhead 58, media mtu 1500
      current outbound spi: C2C25E2B
    inbound esp sas:
      spi: 0x69F8C639 (1777911353)
         transform: esp-des esp-md5-hmac none
         in use settings ={RA, Tunnel, }
         slot: 0, conn_id: 40960, crypto-map: dynmap
         sa timing: remaining key lifetime (sec): 28337
         IV size: 8 bytes
        replay detection support: Y
    outbound esp sas:
      spi: 0xC2C25E2B (3267517995)
         transform: esp-des esp-md5-hmac none
         in use settings ={RA, Tunnel, }
         slot: 0, conn_id: 40960, crypto-map: dynmap
         sa timing: remaining key lifetime (sec): 28337
         IV size: 8 bytes
         replay detection support: Y
```

ASA #**show crypto isakmp sa** 

```
Active SA: 1
Rekey SA: 0 (A tunnel will report 1 Active and 1 Rekey SA during rekey)
Total IKE SA: 1
```

| 1 | IKE Peer: |   | 192.168.1.2 |       |   |           |
|---|-----------|---|-------------|-------|---|-----------|
|   | Туре      | : | user        | Role  | : | responder |
|   | Rekey     | : | no          | State | : | AM_ACTIVE |

### **Fehlerbehebung**

Dieser Abschnitt enthält Informationen zur Fehlerbehebung in Ihrer Konfiguration. Ein Beispiel für eine Debugausgabe wird ebenfalls angezeigt.

**Hinweis:** Weitere Informationen zur Fehlerbehebung bei IPsec-VPN für Remote-Zugriff finden Sie in den <u>gängigsten L2L- und IPSec VPN-Lösungen zur Fehlerbehebung für Remote-Zugriff.</u>

#### Sicherheitszuordnungen löschen

Achten Sie bei der Fehlerbehebung darauf, vorhandene Sicherheitszuordnungen zu löschen, nachdem Sie eine Änderung vorgenommen haben. Verwenden Sie im privilegierten Modus des PIX die folgenden Befehle:

- clear [crypto] ipsec sa: Löscht die aktiven IPsec-SAs. Das Schlüsselwort crypto ist optional.
- clear [crypto] isakmp sa: Löscht die aktiven IKE-SAs. Das Schlüsselwort crypto ist optional.

#### Befehle zur Fehlerbehebung

Das <u>Output Interpreter Tool</u> (nur <u>registrierte</u> Kunden) (OIT) unterstützt bestimmte **show**-Befehle. Verwenden Sie das OIT, um eine Analyse der **Ausgabe des** Befehls **show anzuzeigen**.

**Hinweis:** Beachten Sie <u>vor der</u> Verwendung von **Debug-**Befehlen die <u>Informationen</u> zu <u>Debug-</u><u>Befehlen</u>.

- debug crypto ipsec 7: Zeigt die IPsec-Verhandlungen von Phase 2 an.
- debug crypto isakmp 7: Zeigt die ISAKMP-Verhandlungen von Phase 1 an.

#### Beispielausgabe für Debugging

- <u>ASA 8.0</u>
- VPN Client 5.0 für Windows

#### <u>ASA 8.0</u>

#### ASA#debug crypto isakmp 7

```
Jan 22 22:21:24 [IKEv1]: IP = 192.168.1.2, IKE_DECODE RECEIVED Message
(msgid=0) with payloads : HDR + SA (1) + KE (4) + NONCE (10) + ID (5) + VENDOR
(13) + VENDOR (13) + VENDOR (13) + VENDOR (13) + NONE (0) total le
ngth : 856
Jan 22 22:21:24 [IKEv1 DEBUG]: IP = 192.168.1.2, processing SA payload
Jan 22 22:21:24 [IKEv1 DEBUG]: IP = 192.168.1.2, processing Ke payload
Jan 22 22:21:24 [IKEv1 DEBUG]: IP = 192.168.1.2, processing ISA_KE payload
Jan 22 22:21:24 [IKEv1 DEBUG]: IP = 192.168.1.2, processing nonce payload
Jan 22 22:21:24 [IKEv1 DEBUG]: IP = 192.168.1.2, processing ID payload
Jan 22 22:21:24 [IKEv1 DEBUG]: IP = 192.168.1.2, processing ID payload
Jan 22 22:21:24 [IKEv1 DEBUG]: IP = 192.168.1.2, processing VID payload
Jan 22 22:21:24 [IKEv1 DEBUG]: IP = 192.168.1.2, Received xauth V6 VID
Jan 22 22:21:24 [IKEv1 DEBUG]: IP = 192.168.1.2, processing VID payload
```

Jan 22 22:21:24 [IKEv1 DEBUG]: IP = 192.168.1.2, Received DPD VID Jan 22 22:21:24 [IKEv1 DEBUG]: IP = 192.168.1.2, processing VID payload Jan 22 22:21:24 [IKEv1 DEBUG]: IP = 192.168.1.2, Received Fragmentation VID Jan 22 22:21:24 [IKEv1 DEBUG]: IP = 192.168.1.2, IKE Peer included IKE fragmenta tion capability flags: Main Mode: True Aggressive Mode: False Jan 22 22:21:24 [IKEv1 DEBUG]: IP = 192.168.1.2, processing VID payload Jan 22 22:21:24 [IKEv1 DEBUG]: IP = 192.168.1.2, Received NAT-Traversal ver 02 V Jan 22 22:21:24 [IKEv1 DEBUG]: IP = 192.168.1.2, processing VID payload Jan 22 22:21:24 [IKEv1 DEBUG]: IP = 192.168.1.2, Received Cisco Unity client VID Jan 22 22:21:24 [IKEv1]: IP = 192.168.1.2, Connection landed on tunnel\_group Tun nelGroup1 Jan 22 22:21:24 [IKEv1 DEBUG]: Group = TunnelGroup1, IP = 192.168.1.2, processin g IKE SA payload Jan 22 22:21:24 [IKEv1 DEBUG]: Group = TunnelGroup1, IP = 192.168.1.2, IKE SA Pr oposal # 1, Transform # 13 acceptable Matches global IKE entry # 2 Jan 22 22:21:24 [IKEv1 DEBUG]: Group = TunnelGroup1, IP = 192.168.1.2, construct ing ISAKMP SA payload Jan 22 22:21:24 [IKEv1 DEBUG]: Group = TunnelGroup1, IP = 192.168.1.2, construct ing ke payload Jan 22 22:21:24 [IKEv1 DEBUG]: Group = TunnelGroup1, IP = 192.168.1.2, construct ing nonce payload Jan 22 22:21:24 [IKEv1 DEBUG]: Group = TunnelGroup1, IP = 192.168.1.2, Generatin g keys for Responder... Jan 22 22:21:24 [IKEv1 DEBUG]: Group = TunnelGroup1, IP = 192.168.1.2, construct ing ID payload Jan 22 22:21:24 [IKEv1 DEBUG]: Group = TunnelGroup1, IP = 192.168.1.2, construct ing hash payload Jan 22 22:21:24 [IKEv1 DEBUG]: Group = TunnelGroup1, IP = 192.168.1.2, Computing hash for ISAKMP Jan 22 22:21:24 [IKEv1 DEBUG]: Group = TunnelGroup1, IP = 192.168.1.2, construct ing Cisco Unity VID payload Jan 22 22:21:24 [IKEv1 DEBUG]: Group = TunnelGroup1, IP = 192.168.1.2, construct ing xauth V6 VID payload Jan 22 22:21:24 [IKEv1 DEBUG]: Group = TunnelGroup1, IP = 192.168.1.2, construct ing dpd vid payload Jan 22 22:21:24 [IKEv1 DEBUG]: Group = TunnelGroup1, IP = 192.168.1.2, construct ing Fragmentation VID + extended capabilities payload Jan 22 22:21:24 [IKEv1 DEBUG]: Group = TunnelGroup1, IP = 192.168.1.2, construct ing VID payload Jan 22 22:21:24 [IKEv1 DEBUG]: Group = TunnelGroup1, IP = 192.168.1.2, Send Alti ga/Cisco VPN3000/Cisco ASA GW VID Jan 22 22:21:24 [IKEv1]: IP = 192.168.1.2, IKE\_DECODE SENDING Message (msgid=0) with payloads : HDR + SA (1) + KE (4) + NONCE (10) + ID (5) + HASH (8) + VENDOR (13) + VENDOR (13) + VENDOR (13) + VENDOR (13) + VENDOR (13) + NONE (0) total le ngth : 368 Jan 22 22:21:24 [IKEv1]: IP = 192.168.1.2, IKE\_DECODE RECEIVED Message (msgid=0) with payloads : HDR + HASH (8) + NOTIFY (11) + VENDOR (13) + VENDOR (13) + NONE (0) total length : 116 Jan 22 22:21:24 [IKEv1 DEBUG]: Group = TunnelGroup1, IP = 192.168.1.2, processin g hash payload Jan 22 22:21:24 [IKEv1 DEBUG]: Group = TunnelGroup1, IP = 192.168.1.2, Computing hash for ISAKMP Jan 22 22:21:24 [IKEv1 DEBUG]: Group = TunnelGroup1, IP = 192.168.1.2, processin q notify payload Jan 22 22:21:24 [IKEv1 DEBUG]: Group = TunnelGroup1, IP = 192.168.1.2, processin g VID payload Jan 22 22:21:24 [IKEv1 DEBUG]: Group = TunnelGroup1, IP = 192.168.1.2, Processin g IOS/PIX Vendor ID payload (version: 1.0.0, capabilities: 00000408) Jan 22 22:21:24 [IKEv1 DEBUG]: Group = TunnelGroup1, IP = 192.168.1.2, processin q VID payload Jan 22 22:21:24 [IKEv1 DEBUG]: Group = TunnelGroup1, IP = 192.168.1.2, Received Cisco Unity client VID Jan 22 22:21:24 [IKEv1 DEBUG]: Group = TunnelGroup1, IP = 192.168.1.2, construct

```
ing blank hash payload
Jan 22 22:21:24 [IKEv1 DEBUG]: Group = TunnelGroup1, IP = 192.168.1.2, construct
ing qm hash payload
Jan 22 22:21:24 [IKEv1]: IP = 192.168.1.2, IKE_DECODE SENDING Message (msgid=e8a
1816d) with payloads : HDR + HASH (8) + ATTR (14) + NONE (0) total length : 68
Jan 22 22:21:31 [IKEv1]: IP = 192.168.1.2, IKE_DECODE RECEIVED Message (msgid=e8
a1816d) with payloads : HDR + HASH (8) + ATTR (14) + NONE (0) total length : 84
Jan 22 22:21:31 [IKEv1 DEBUG]: Group = TunnelGroup1, IP = 192.168.1.2, process_a
ttr(): Enter!
Jan 22 22:21:31 [IKEv1 DEBUG]: Group = TunnelGroup1, IP = 192.168.1.2, Processin
g MODE_CFG Reply attributes.
Jan 22 22:21:31 [IKEv1 DEBUG]: Group = TunnelGroup1, Username = cisco123, IP = 1
92.168.1.2, IKEGetUserAttributes: primary DNS = cleared
Jan 22 22:21:31 [IKEv1 DEBUG]: Group = TunnelGroup1, Username = cisco123, IP = 1
92.168.1.2, IKEGetUserAttributes: secondary DNS = cleared
Jan 22 22:21:31 [IKEv1 DEBUG]: Group = TunnelGroup1, Username = cisco123, IP = 1
92.168.1.2, IKEGetUserAttributes: primary WINS = cleared
Jan 22 22:21:31 [IKEv1 DEBUG]: Group = TunnelGroup1, Username = cisco123, IP = 1
92.168.1.2, IKEGetUserAttributes: secondary WINS = cleared
Jan 22 22:21:31 [IKEv1 DEBUG]: Group = TunnelGroup1, Username = cisco123, IP = 1
92.168.1.2, IKEGetUserAttributes: IP Compression = disabled
Jan 22 22:21:31 [IKEv1 DEBUG]: Group = TunnelGroup1, Username = cisco123, IP = 1
92.168.1.2, IKEGetUserAttributes: Split Tunneling Policy = Disabled
Jan 22 22:21:31 [IKEv1 DEBUG]: Group = TunnelGroup1, Username = cisco123, IP = 1
92.168.1.2, IKEGetUserAttributes: Browser Proxy Setting = no-modify
Jan 22 22:21:31 [IKEv1 DEBUG]: Group = TunnelGroup1, Username = cisco123, IP = 1
92.168.1.2, IKEGetUserAttributes: Browser Proxy Bypass Local = disable
Jan 22 22:21:31 [IKEv1]: Group = TunnelGroup1, Username = ciscol23, IP = 192.168
.1.2, User (cisco123) authenticated.
Jan 22 22:21:31 [IKEv1 DEBUG]: Group = TunnelGroup1, Username = cisco123, IP = 1
92.168.1.2, constructing blank hash payload
Jan 22 22:21:31 [IKEv1 DEBUG]: Group = TunnelGroup1, Username = cisco123, IP = 1
92.168.1.2, constructing qm hash payload
Jan 22 22:21:31 [IKEv1]: IP = 192.168.1.2, IKE_DECODE SENDING Message (msgid=143
60de6) with payloads : HDR + HASH (8) + ATTR (14) + NONE (0) total length : 60
Jan 22 22:21:31 [IKEv1]: IP = 192.168.1.2, IKE_DECODE RECEIVED Message (msgid=14
360de6) with payloads : HDR + HASH (8) + ATTR (14) + NONE (0) total length : 56
Jan 22 22:21:31 [IKEv1 DEBUG]: Group = TunnelGroup1, Username = cisco123, IP = 1
92.168.1.2, process_attr(): Enter!
Jan 22 22:21:31 [IKEv1 DEBUG]: Group = TunnelGroup1, Username = cisco123, IP = 1
92.168.1.2, Processing cfg ACK attributes
Jan 22 22:21:31 [IKEv1]: IP = 192.168.1.2, IKE_DECODE RECEIVED Message (msgid=26
63aldd) with payloads : HDR + HASH (8) + ATTR (14) + NONE (0) total length : 193
Jan 22 22:21:31 [IKEv1 DEBUG]: Group = TunnelGroup1, Username = cisco123, IP = 1
92.168.1.2, process_attr(): Enter!
Jan 22 22:21:31 [IKEv1 DEBUG]: Group = TunnelGroup1, Username = cisco123, IP = 1
92.168.1.2, Processing cfg Request attributes
Jan 22 22:21:31 [IKEv1 DEBUG]: Group = TunnelGroup1, Username = cisco123, IP = 1
92.168.1.2, MODE_CFG: Received request for IPV4 address!
Jan 22 22:21:31 [IKEv1 DEBUG]: Group = TunnelGroup1, Username = cisco123, IP = 1
92.168.1.2, MODE_CFG: Received request for IPV4 net mask!
Jan 22 22:21:31 [IKEv1 DEBUG]: Group = TunnelGroup1, Username = cisco123, IP = 1
92.168.1.2, MODE_CFG: Received request for DNS server address!
Jan 22 22:21:31 [IKEv1 DEBUG]: Group = TunnelGroup1, Username = ciscol23, IP = 1
92.168.1.2, MODE_CFG: Received request for WINS server address!
Jan 22 22:21:31 [IKEv1]: Group = TunnelGroup1, Username = ciscol23, IP = 192.168
.1.2, Received unsupported transaction mode attribute: 5
Jan 22 22:21:31 [IKEv1 DEBUG]: Group = TunnelGroup1, Username = cisco123, IP = 1
92.168.1.2, MODE_CFG: Received request for Banner!
Jan 22 22:21:31 [IKEv1 DEBUG]: Group = TunnelGroup1, Username = cisco123, IP = 1
92.168.1.2, MODE_CFG: Received request for Save PW setting!
Jan 22 22:21:31 [IKEv1 DEBUG]: Group = TunnelGroup1, Username = cisco123, IP = 1
92.168.1.2, MODE_CFG: Received request for Default Domain Name!
Jan 22 22:21:31 [IKEv1 DEBUG]: Group = TunnelGroup1, Username = ciscol23, IP = 1
```

92.168.1.2, MODE\_CFG: Received request for Split Tunnel List! Jan 22 22:21:31 [IKEv1 DEBUG]: Group = TunnelGroup1, Username = cisco123, IP = 1 92.168.1.2, MODE\_CFG: Received request for Split DNS! Jan 22 22:21:31 [IKEv1 DEBUG]: Group = TunnelGroup1, Username = cisco123, IP = 1 92.168.1.2, MODE\_CFG: Received request for PFS setting! Jan 22 22:21:31 [IKEv1 DEBUG]: Group = TunnelGroup1, Username = cisco123, IP = 1 92.168.1.2, MODE\_CFG: Received request for Client Browser Proxy Setting! Jan 22 22:21:31 [IKEv1 DEBUG]: Group = TunnelGroup1, Username = cisco123, IP = 1 92.168.1.2, MODE\_CFG: Received request for backup ip-sec peer list! Jan 22 22:21:31 [IKEv1]: Group = TunnelGroup1, Username = ciscol23, IP = 192.168 .1.2, Received unknown transaction mode attribute: 28684 Jan 22 22:21:31 [IKEv1 DEBUG]: Group = TunnelGroup1, Username = cisco123, IP = 1 92.168.1.2, MODE\_CFG: Received request for Application Version! Jan 22 22:21:31 [IKEv1]: Group = TunnelGroup1, Username = ciscol23, IP = 192.168 .1.2, Client Type: WinNT Client Application Version: 5.0.03.0530 Jan 22 22:21:31 [IKEv1 DEBUG]: Group = TunnelGroup1, Username = cisco123, IP = 1 92.168.1.2, MODE\_CFG: Received request for FWTYPE! Jan 22 22:21:31 [IKEv1 DEBUG]: Group = TunnelGroup1, Username = cisco123, IP = 1 92.168.1.2, MODE\_CFG: Received request for DHCP hostname for DDNS is: Wireless12 3! Jan 22 22:21:31 [IKEv1 DEBUG]: Group = TunnelGroup1, Username = cisco123, IP = 1 92.168.1.2, MODE\_CFG: Received request for UDP Port! Jan 22 22:21:31 [IKEv1 DEBUG]: Group = TunnelGroup1, Username = cisco123, IP = 1 92.168.1.2, Obtained IP addr (192.168.5.1) prior to initiating Mode Cfg (XAuth e nabled) Jan 22 22:21:31 [IKEv1]: Group = TunnelGroup1, Username = cisco123, IP = 192.168 .1.2, Assigned private IP address 192.168.5.1 to remote user Jan 22 22:21:31 [IKEv1 DEBUG]: Group = TunnelGroup1, Username = cisco123, IP = 1 92.168.1.2, constructing blank hash payload Jan 22 22:21:31 [IKEv1 DEBUG]: Group = TunnelGroup1, Username = cisco123, IP = 1 92.168.1.2, Send Client Browser Proxy Attributes! Jan 22 22:21:31 [IKEv1 DEBUG]: Group = TunnelGroup1, Username = cisco123, IP = 1 92.168.1.2, Browser Proxy set to No-Modify. Browser Proxy data will NOT be inclu ded in the mode-cfg reply Jan 22 22:21:31 [IKEv1 DEBUG]: Group = TunnelGroup1, Username = cisco123, IP = 1 92.168.1.2, constructing qm hash payload Jan 22 22:21:31 [IKEv1]: IP = 192.168.1.2, IKE DECODE SENDING Message (msqid=266 3aldd) with payloads : HDR + HASH (8) + ATTR (14) + NONE (0) total length : 158 Jan 22 22:21:31 [IKEv1 DEBUG]: Group = TunnelGroup1, Username = cisco123, IP = 1 92.168.1.2, Delay Quick Mode processing, Cert/Trans Exch/RM DSID in progress Jan 22 22:21:31 [IKEv1 DEBUG]: Group = TunnelGroup1, Username = cisco123, IP = 1 92.168.1.2, Resume Quick Mode processing, Cert/Trans Exch/RM DSID completed Jan 22 22:21:31 [IKEv1]: Group = TunnelGroup1, Username = cisco123, IP = 192.168 .1.2, PHASE 1 COMPLETED Jan 22 22:21:31 [IKEv1]: IP = 192.168.1.2, Keep-alive type for this connection: DPD Jan 22 22:21:31 [IKEv1 DEBUG]: Group = TunnelGroup1, Username = cisco123, IP = 1 92.168.1.2, Starting P1 rekey timer: 950 seconds. Jan 22 22:21:31 [IKEv1 DEBUG]: Group = TunnelGroup1, Username = cisco123, IP = 1 92.168.1.2, sending notify message Jan 22 22:21:31 [IKEv1 DEBUG]: Group = TunnelGroup1, Username = ciscol23, IP = 1 92.168.1.2, constructing blank hash payload Jan 22 22:21:31 [IKEv1 DEBUG]: Group = TunnelGroup1, Username = ciscol23, IP = 1 92.168.1.2, constructing qm hash payload Jan 22 22:21:31 [IKEv1]: IP = 192.168.1.2, IKE\_DECODE SENDING Message (msgid=f44 35669) with payloads : HDR + HASH (8) + NOTIFY (11) + NONE (0) total length : 84 Jan 22 22:21:31 [IKEv1]: IP = 192.168.1.2, IKE\_DECODE RECEIVED Message (msgid=54 1f8e43) with payloads : HDR + HASH (8) + SA (1) + NONCE (10) + ID (5) + ID (5) + NONE (0) total length : 1022 Jan 22 22:21:31 [IKEv1 DEBUG]: Group = TunnelGroup1, Username = ciscol23, IP = 1 92.168.1.2, processing hash payload Jan 22 22:21:31 [IKEv1 DEBUG]: Group = TunnelGroup1, Username = cisco123, IP = 1 92.168.1.2, processing SA payload Jan 22 22:21:31 [IKEv1 DEBUG]: Group = TunnelGroup1, Username = ciscol23, IP = 1

92.168.1.2, processing nonce payload Jan 22 22:21:31 [IKEv1 DEBUG]: Group = TunnelGroup1, Username = cisco123, IP = 1 92.168.1.2, processing ID payload Jan 22 22:21:31 [IKEv1]: Group = TunnelGroup1, Username = cisco123, IP = 192.168 .1.2, Received remote Proxy Host data in ID Payload: Address 192.168.5.1, Proto col 0, Port 0 Jan 22 22:21:31 [IKEv1 DEBUG]: Group = TunnelGroup1, Username = cisco123, IP = 1 92.168.1.2, processing ID payload Jan 22 22:21:31 [IKEv1]: Group = TunnelGroup1, Username = cisco123, IP = 192.168 .1.2, Received local IP Proxy Subnet data in ID Payload: Address 0.0.0.0, Mask 0.0.0.0, Protocol 0, Port 0 Jan 22 22:21:31 [IKEv1]: Group = TunnelGroup1, Username = ciscol23, IP = 192.168 .1.2, QM IsRekeyed old sa not found by addr Jan 22 22:21:31 [IKEv1]: Group = TunnelGroup1, Username = ciscol23, IP = 192.168 .1.2, IKE Remote Peer configured for crypto map: dynmap Jan 22 22:21:31 [IKEv1 DEBUG]: Group = TunnelGroup1, Username = cisco123, IP = 1 92.168.1.2, processing IPSec SA payload Jan 22 22:21:31 [IKEv1 DEBUG]: Group = TunnelGroup1, Username = cisco123, IP = 1 92.168.1.2, IPSec SA Proposal # 14, Transform # 1 acceptable Matches global IPS ec SA entry # 10 Jan 22 22:21:31 [IKEv1]: Group = TunnelGroup1, Username = ciscol23, IP = 192.168 .1.2, IKE: requesting SPI! Jan 22 22:21:31 [IKEv1 DEBUG]: Group = TunnelGroup1, Username = cisco123, IP = 1 92.168.1.2, IKE got SPI from key engine: SPI = 0x31de01d8 Jan 22 22:21:31 [IKEv1 DEBUG]: Group = TunnelGroup1, Username = cisco123, IP = 1 92.168.1.2, oakley constucting quick mode Jan 22 22:21:31 [IKEv1 DEBUG]: Group = TunnelGroup1, Username = cisco123, IP = 1 92.168.1.2, constructing blank hash payload Jan 22 22:21:31 [IKEv1 DEBUG]: Group = TunnelGroup1, Username = cisco123, IP = 1 92.168.1.2, constructing IPSec SA payload Jan 22 22:21:31 [IKEv1]: Group = TunnelGroup1, Username = ciscol23, IP = 192.168 .1.2, Overriding Initiator's IPSec rekeying duration from 2147483 to 28800 secon ds Jan 22 22:21:31 [IKEv1 DEBUG]: Group = TunnelGroup1, Username = cisco123, IP = 1 92.168.1.2, constructing IPSec nonce payload Jan 22 22:21:31 [IKEv1 DEBUG]: Group = TunnelGroup1, Username = cisco123, IP = 1 92.168.1.2, constructing proxy ID Jan 22 22:21:31 [IKEv1 DEBUG]: Group = TunnelGroup1, Username = cisco123, IP = 1 92.168.1.2, Transmitting Proxy Id: Remote host: 192.168.5.1 Protocol 0 Port 0 Local subnet: 0.0.0.0 mask 0.0.0.0 Protocol 0 Port 0 Jan 22 22:21:31 [IKEv1 DEBUG]: Group = TunnelGroup1, Username = cisco123, IP = 1 92.168.1.2, Sending RESPONDER LIFETIME notification to Initiator Jan 22 22:21:31 [IKEv1 DEBUG]: Group = TunnelGroup1, Username = cisco123, IP = 1 92.168.1.2, constructing qm hash payload Jan 22 22:21:31 [IKEv1]: IP = 192.168.1.2, IKE\_DECODE SENDING Message (msgid=541 f8e43) with payloads : HDR + HASH (8) + SA (1) + NONCE (10) + ID (5) + ID (5) + NOTIFY (11) + NONE (0) total length : 176 Jan 22 22:21:31 [IKEv1]: IP = 192.168.1.2, IKE\_DECODE RECEIVED Message (msgid=54 1f8e43) with payloads : HDR + HASH (8) + NONE (0) total length : 48 Jan 22 22:21:31 [IKEv1 DEBUG]: Group = TunnelGroup1, Username = ciscol23, IP = 1 92.168.1.2, processing hash payload Jan 22 22:21:31 [IKEv1 DEBUG]: Group = TunnelGroup1, Username = ciscol23, IP = 1 92.168.1.2, loading all IPSEC SAs Jan 22 22:21:31 [IKEv1 DEBUG]: Group = TunnelGroup1, Username = cisco123, IP = 1 92.168.1.2, Generating Quick Mode Key! Jan 22 22:21:31 [IKEv1 DEBUG]: Group = TunnelGroup1, Username = cisco123, IP = 1 92.168.1.2, Generating Quick Mode Key! Jan 22 22:21:31 [IKEv1]: Group = TunnelGroup1, Username = ciscol23, IP = 192.168 .1.2, Security negotiation complete for User (ciscol23) Responder, Inbound SPI = 0x31de01d8, Outbound SPI = 0x8b7597a9 Jan 22 22:21:31 [IKEv1 DEBUG]: Group = TunnelGroup1, Username = cisco123, IP = 1 92.168.1.2, IKE got a KEY\_ADD msg for SA: SPI = 0x8b7597a9 Jan 22 22:21:31 [IKEv1 DEBUG]: Group = TunnelGroup1, Username = ciscol23, IP = 1

```
92.168.1.2, Pitcher: received KEY_UPDATE, spi 0x31de01d8
Jan 22 22:21:31 [IKEv1 DEBUG]: Group = TunnelGroup1, Username = cisco123, IP = 1
92.168.1.2, Starting P2 rekey timer: 27360 seconds.
Jan 22 22:21:31 [IKEv1]: Group = TunnelGroup1, Username = cisco123, IP = 192.168
.1.2, Adding static route for client address: 192.168.5.1
Jan 22 22:21:31 [IKEv1]: Group = TunnelGroup1, Username = cisco123, IP = 192.168
.1.2, PHASE 2 COMPLETED (msgid=541f8e43)
Jan 22 22:21:41 [IKEv1]: IP = 192.168.1.2, IKE_DECODE RECEIVED Message (msgid=78
f7d3ae) with payloads : HDR + HASH (8) + NOTIFY (11) + NONE (0) total length : 8
0
```

#### ASA#debug crypto ipsec 7

!--- Deletes the old SAS. ASA# IPSEC: Deleted inbound decrypt rule, SPI 0x7F3C985A Rule ID: 0xD5567DB0 IPSEC: Deleted inbound permit rule, SPI 0x7F3C985A Rule ID: 0xD4EF1DF0 IPSEC: Deleted inbound tunnel flow rule, SPI 0x7F3C985A Rule ID: 0xD556AF60 IPSEC: Deleted inbound VPN context, SPI 0x7F3C985A VPN handle: 0x0004678C IPSEC: Deleted outbound encrypt rule, SPI 0xC921E280 Rule ID: 0xD517EE30 IPSEC: Deleted outbound permit rule, SPI 0xC921E280 Rule ID: 0xD5123250 IPSEC: Deleted outbound VPN context, SPI 0xC921E280 VPN handle: 0x00040AB4 !--- Creates new SAs. ASA# IPSEC: New embryonic SA created @ 0xD4EF2390, SCB: 0xD4EF22C0, Direction: inbound SPI : 0x7F3C985A Session ID: 0x0000F000 VPIF num : 0x00000002 Tunnel type: ra Protocol : esp Lifetime : 240 seconds IPSEC: New embryonic SA created @ 0xD556B118, SCB: 0xD556B048, Direction: outbound SPI : 0xC921E280 Session ID: 0x0000F000 VPIF num : 0x00000002 Tunnel type: ra Protocol : esp Lifetime : 240 seconds IPSEC: Completed host OBSA update, SPI 0xC921E280 IPSEC: Creating outbound VPN context, SPI 0xC921E280 Flags: 0x00000005 SA : 0xD556B118 SPI : 0xC921E280 MTU : 1500 bytes VCID : 0x00000000 Peer : 0x00000000 SCB : 0x0133B741 Channel: 0xD4160FA8 IPSEC: Completed outbound VPN context, SPI 0xC921E280 VPN handle: 0x00040AB4 IPSEC: New outbound encrypt rule, SPI 0xC921E280 Src addr: 0.0.0.0 Src mask: 0.0.0.0 Dst addr: 192.168.5.1 Dst mask: 255.255.255.255 Src ports Upper: 0 Lower: 0 Op : ignore Dst ports Upper: 0 Lower: 0 Op : ignore Protocol: 0 Use protocol: false SPI: 0x0000000 Use SPI: false IPSEC: Completed outbound encrypt rule, SPI 0xC921E280 Rule ID: 0xD517EE30 IPSEC: New outbound permit rule, SPI 0xC921E280 Src addr: 192.168.1.1 Src mask: 255.255.255.255 Dst addr: 192.168.1.2 Dst mask: 255.255.255.255 Src ports Upper: O Lower: O Op : ignore Dst ports Upper: O Lower: O Op : ignore Protocol: 50 Use protocol: true SPI: 0xC921E280 Use SPI: true IPSEC: Completed outbound permit rule, SPI 0xC921E280 Rule ID: 0xD5123250 IPSEC: Completed host IBSA update, SPI 0x7F3C985A IPSEC: Creating inbound VPN context, SPI 0x7F3C985A Flags: 0x00000006 SA : 0xD4EF2390 SPI : 0x7F3C985A MTU : 0 bytes VCID : 0x00000000 Peer : 0x00040AB4 SCB : 0x0132B2C3 Channel: 0xD4160FA8 IPSEC: Completed inbound VPN context, SPI 0x7F3C985A VPN handle: 0x0004678C IPSEC: Updating outbound VPN context 0x00040AB4, SPI 0xC921E280 Flags: 0x00000005 SA : 0xD556B118 SPI : 0xC921E280 MTU : 1500 bytes VCID : 0x00000000 Peer : 0x0004678C SCB : 0x0133B741 Channel: 0xD4160FA8 IPSEC: Completed outbound VPN context, SPI 0xC921E280 VPN handle: 0x00040AB4 IPSEC: Completed outbound inner rule, SPI 0xC921E280 Rule ID: 0xD517EE30 IPSEC: Completed outbound outer SPD rule, SPI 0xC921E280 Rule ID: 0xD5123250 IPSEC: New inbound tunnel flow rule, SPI 0x7F3C985A Src addr: 192.168.5.1 Src mask: 255.255.255.255 Dst addr: 0.0.0.0 Dst mask: 0.0.0.0 Src ports Upper: 0 Lower: 0 Op : ignore Dst ports Upper: 0 Lower: 0 Op : ignore Protocol: 0 Use protocol: false SPI: 0x00000000 Use SPI: false IPSEC: Completed inbound tunnel flow rule, SPI 0x7F3C985A Rule ID: 0xD556AF60 IPSEC: New inbound decrypt rule, SPI 0x7F3C985A Src addr: 192.168.1.2 Src mask: 255.255.255.255 Dst addr: 192.168.1.1 Dst mask: 255.255.255.255 Src ports Upper: 0 Lower: 0 Op : ignore Dst ports Upper: 0 Lower: 0 Op : ignore Protocol: 50 Use protocol: true SPI: 0x7F3C985A Use SPI: true IPSEC: Completed inbound decrypt rule, SPI 0x7F3C985A Rule ID: 0xD5567DB0 IPSEC: New inbound permit rule, SPI 0x7F3C985A Src addr: 192.168.1.2 Src mask: 255.255.255.255 Dst addr: 192.168.1.1 Dst mask: 255.255.255.255 Src ports Upper: 0 Lower: 0 Op : ignore Dst ports Upper: 0 Lower: 0 Op : ignore Protocol: 50 Use protocol: true SPI: 0x7F3C985A Use SPI: true IPSEC: Completed inbound permit rule, SPI 0x7F3C985A Rule ID: 0xD4EF1DF0 VPN Client 5.0 für Windows

Wählen Sie **Protokoll > Protokolleinstellungen**, um die Protokollstufen im VPN-Client zu aktivieren.

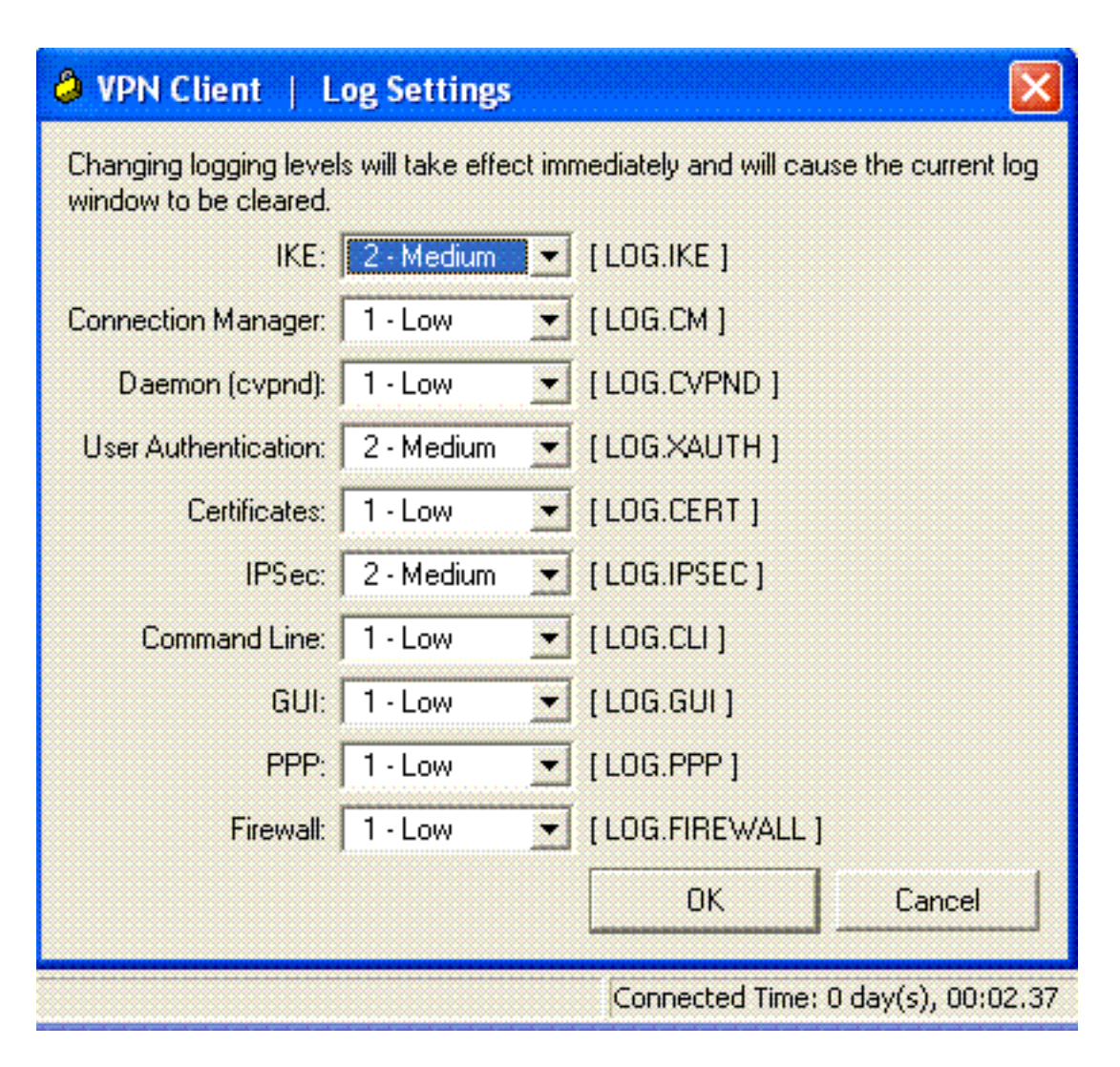

Wählen Sie **Protokoll > Protokollfenster**, um die Protokolleinträge im VPN-Client anzuzeigen.

| S AND CHEMI   LOB MINDOW                                                                                                    |          |  |  |  |  |
|----------------------------------------------------------------------------------------------------|----------|--|--|--|--|
| Cisco Systems VPN Client Version 5.0.03.0530<br>Copyright (C) 1998-2007 Cisco Systems, Inc. All Rights Reserved.<br>Client Type(s): Windows, WinNT<br>Running on: 5.1.2600 Service Pack 2 | <u> </u> |  |  |  |  |
| 1 12:33:57.906 01/23/09 Sev=Info/4IKE/0x63000001<br>IKE received signal to terminate VPN connection                                                                                       |          |  |  |  |  |
| 2 12:33:57.906 01/23/09 Sev=Info/4IKE/0x63000013<br>SENDING >>> ISAKMP OAK INFO *(HASH, DEL) to 192.168.1.1                                                                               |          |  |  |  |  |
| 3 12:33:57.906 01/23/09 Sev=Info/4IKE/0x63000049<br>Discarding IPsec SA negotiation, MsgID=9CB18482                                                                                       |          |  |  |  |  |
| 4 12:33:58.031 01/23/09 Sev=Info/4IKE/0x63000017<br>Marking IKE SA for deletion (I_Cookie=017A1BBFAA4B6C12<br>R_Cookie=0A18652E60468C00) reason = DEL_REASON_RESET_SADB                   |          |  |  |  |  |
| 5 12:33:58.031 01/23/09 Sev=Info/4IKE/0x63000013<br>SENDING >>> ISAKMP OAK INFO *(HASH, DEL) to 192.168.1.1                                                                               |          |  |  |  |  |
| 6 12:34:00.500 01/23/09 Sev=Info/4IKE/0x6300004B<br>Discarding IKE SA negotiation (I_Cookie=017A1BBFAA4B6C12<br>R_Cookie=0A18652E60468C00) reason = DEL_REASON_RESET_SADB                 |          |  |  |  |  |
| 7 12:34:00.546 01/23/09 Sev=Info/4IPSEC/0x63700013<br>Delete internal key with SPI=0x2b5ec2c2                                                                                             |          |  |  |  |  |
| 8 12:34:00.546 01/23/09 Sev=Info/4IPSEC/0x6370000C<br>Key deleted by SPI 0x2b5ec2c2                                                                                                    |          |  |  |  |  |
| 9 12:34:00.546 01/23/09 Sev=Info/4IPSEC/0x63700013                                                                                                    | •        |  |  |  |  |
| Save Log Settings Clear                                                                                                    | Close    |  |  |  |  |

### Zugehörige Informationen

- Support-Seite für Cisco Adaptive Security Appliances der Serie ASA 5500
- Cisco Adaptive Security Appliances der Serie ASA 5500 Befehlsreferenzen
- Support-Seite für Cisco PIX Security Appliances der Serie 500
- Befehlsreferenz für Cisco PIX Security Appliances der Serie 500
- <u>Cisco Adaptive Security Device Manager</u>
- Support-Seite für IPsec-Aushandlung/IKE-Protokolle